# COMMISSIONING INSTRUCTIONS LCXb & DCV-LCb LAB CLIMATE REGULATOR

### Preconditions

- The regulator is expected to be connected to 24 VAC + CAN.
- The DCV-LCb controller and LCXb regulator are equipped with Bluetooth<sup>®</sup> and can therefore be commissioned via the LINDINSIDE mobile app. An account with access rights to the relevant building is required for the app. The app can be downloaded from Google Play or the App Store. The software link can be accessed by scanning the attached QR code.

## LCXb for Lab Climate Control

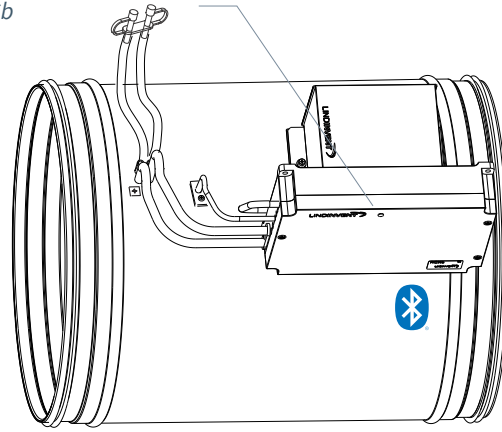

## Commissioning

Follow the instructions below. Once a controller has been assigned the intended Node ID, the final settings can be made either on-site via the "Quick setup" screen in LINDINSIDE or centrally through LINDINTELL/LINDINSPECT<sup>®</sup>.

### Appendix with Control Parameters

The control parameters for LCXb are the same as for previous versions of LCX. See the attached appendix for a presentation of the status screen and the complete set of control parameters for LCXb and LCX.

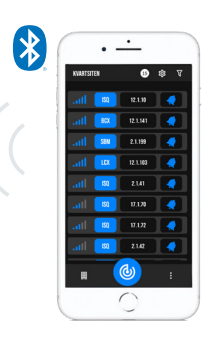

A smartphone with the LINDINSIDE app is required for communication with Lindinvent devices equipped with Bluetooth®.

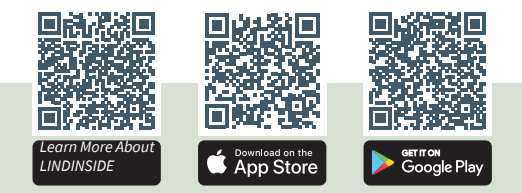

## COMMISSIONING PROCESS VIA LINDINSIDE

(See the next page for instructions with screenshots from LINDINSIDE)

### 1. Scan for Nearby Devices:

 Välj rätt styrenhet från listan Genom att kalla på enhet via klocksymbolen erhålls ett pip-ljud med blått blinkande ljus som kan användas för att identifiera enheten.

### 2. Set (Change) Node ID:

Select the Node ID field for the intended device from the list of scanned devices. Enter the unique Node ID between 1-239 that has been assigned to the regulator according to Lindinvent's recommended allocation. \*Efter tilldelning: Gör gärna en ny skanning för att verifiera att enhetens Nod-ID har uppdaterats korrekt. Vid tilldelning av Nod-ID till en större mängd enheter kan funktionen "Set nodeIDs" användas.

### 3. Connect to the Device:

Tap on the field for the device's product name in the list of scanned devices to connect.

### 4. Complete Commissioning via Quick Setup Screen:

- Test the Damper Motor (Manual motor control):
- Check that the damper is fully opened and confirm its position.

- Check that the damper is fully closed and confirm its position.

- Assign Flow Zone (Flow zone): This is often the same as the Node ID.
- Enter Duct Size or K-Factor (G1 Duct dimension or G1 K-factor) For circular ducts, select the duct size from a list. For rectangular ducts, enter the current K-factor.
- Specify Placement for Supply or Exhaust Air (G1 placement)
- Ange börvärde (Room temp SP & Airflow SPs)
  - Min airflow SP: Minimum airflow step l/s [20]
  - Max airflow SP: Maximum airflow step l/s [300]
  - Absence flow SP: Absence flow l/s [5]
  - Presence flow SP: Presence flow l/s [50]]

After completing the Quick Setup, the climate control system will be configured with the remaining parameters at default values.

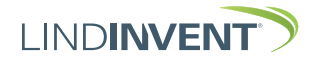

Version B02

## Setting Node ID via LINDINSIDE

# ] | LIND**INSIDE**

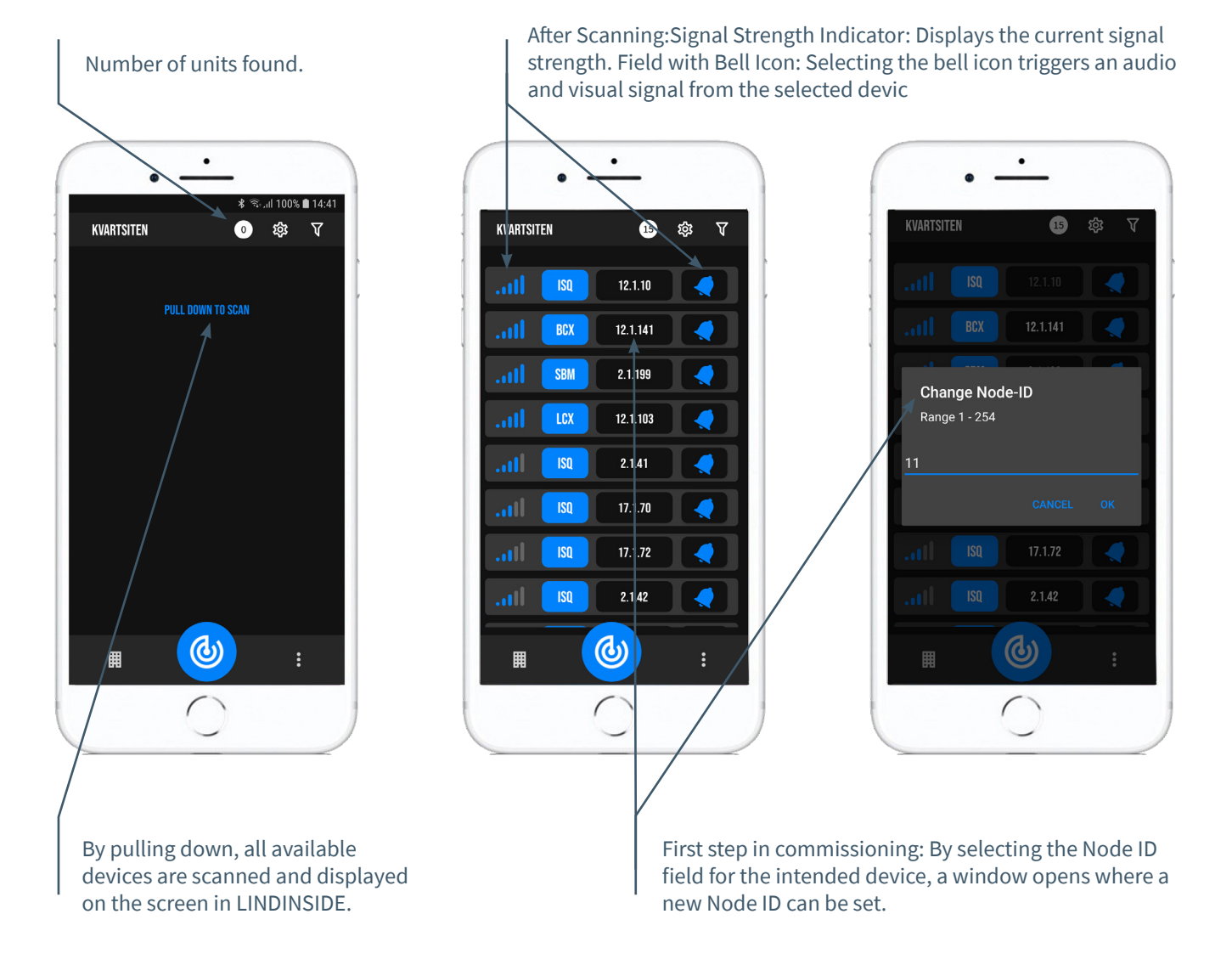

## Available via LINDINSIDE

### **Status Values**

After selecting a scanned device: A selection of status values related to ongoing regulation is displayed on the homepage.

# Available Screen Options via the App's Homepage:

- Quick setup
- Symbols
- History
- System
- Peripherals

### About the Symbols Screen Via Symbols, all settings are grouped for easy access.

Version B02

### Status Screen and Menu

In this appendix, the status screen with selected actual values and the entire menu structure of settings in the LCX are presented. The set of control parameters is identical for the LCX and LCXb regulators.

NOTE: All settings for the LCXb regulator are accessible from LINDINSIDE via the Symbols screen.

Settings are shown with factory default values; refer to comments and notes for guidance. The presented menu structure with the parameter list applies from software version LCX LCXb 3.5.0

### Login

- LCX: Directly to the controller only via the DHP user panel. The controller can be accessed via CAN from the LINDINTELL Remote tool.
- LCXb: The controller can be accessed via CAN from the LINDINTELL Remote tool.

NOTE: To read status values on the LCX via the DHP handheld device, no login is required. To change settings, login is required.

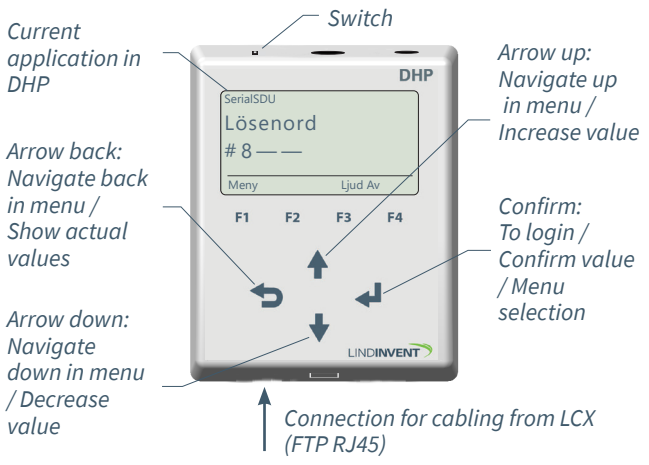

Only LCX: Screen display upon login via DHP version A02 with the SerialSDU application for wired connection.

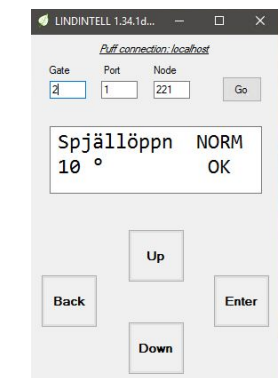

Both LCXb and LCX: Screen display from connection to the regulator via network connection and the LINDINTELL Remote tool.

### Status Screen

Selected actual values can be displayed on the screen without login.

Only LCX: Via the screen on a directly connected DHP. Only LCXb: Via the home screen in LINDINSIDE. LCX/LCXb: Statusskärmen kan även nås via CAN från LINDINTELL-verktyget Remote.

#### Actual value

Room temperature Room temperature setpoint Presence Carbon dioxide Exhaust air Exhaust air setpoint Supply air Supply air setpoint Total flow Damper position **PB** Flow PB Flow 2 PB CO2 PB Relative humidity PB1 (Heating) PB 2 (Cooling) Load active Operating mode (Note 1)

#### Comment

Rumstemperatur; medelvärde i zon Beräknat slutgiltigt temperaturbörvärde 0 = ej närvaro i zon; 1 = närvaro i zon Koldioxidhalt inom zon Lokalt frånluftflöde (Om *Placering* = frånluft) Beräknat börvärde lokalt frånluftsflöde Lokalt tilluftsflöde (Om *Placering* = tilluft) Beräknat börvärde lokalt tilluftsflöde Totalt tillufts- och frånluftsflöde i l/s Aktuell öppningsgrad 0 - 90 grader Resulterande flöde (Luftkyla) i l/s Resulterande flöde (Luftvärme) i l/s Resulterande flöde (Koldioxid) i l/s P-Band relativ luftfuktighet i l/s Värmesteg ventilställdon (0 - 10V) Kylsteg ventilställdon (0-10V) 0 = belysning ej aktiv; 1 = aktiv Avläst driftsfunktion

## Menu Option QUICK SETUP

Access to the regulator's menu structure requires login. All necessary settings for simple commissioning are gathered under the menu option Quick Setup.

### Settings under Quick Setup for LCX and LCXb:

Nod-ID Enter Node ID [102] [0]; 0 = no assigned flow zone Flow Zone Duct Size (Note 2) Select damper size [250] K-factor (Note 2) [36.9] [Exhaust air]; Supply air Placement Room Temp SP Room temperature setpoint [22.0] Airflow step F1 l/s [20] Min Flow SP Max Flow SP Airflow step F2 l/s [300] Absence Flow SP Absence flow l/s [5] Presence Flow SP Presence flow l/s [50] Damper Calibration (Note 11) Motor test; find max and min

lay

displ

les

valı

repeatedly pressing <Arrow back>

Step forward in the actual by repeatedly pressing <Ar

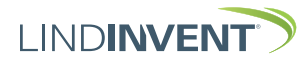

Version B02

## PRESENTATION AV VARIABLER

I tur och ordning som rubrikerna presenteras i huvudmenyn till styrenheten.

| Men      | Visas i display       | Kommentar [Defaultvärde]                                                    | Men  | Visas i display    | Kommentar [Defaultvärde]                                                 |
|----------|-----------------------|-----------------------------------------------------------------------------|------|--------------------|--------------------------------------------------------------------------|
| 9        | Börvärden             | Rubrik_2 (Huvudmeny)                                                        | 6    | P-Band             |                                                                          |
| BC       | Rumstemp              | Rumstemperatur [22°C]                                                       | In.  | Elöde              | Notera: Előde används normalt som kylsteg via tilluft                    |
| Ϋ́.      | Närvaroflöde          | Luftflöde i l/s [50]                                                        | stċ  | Funktion           | [Aktiv]                                                                  |
| 0        | Koldioxid             | Startnivå P-band koldioxid i ppm [800]                                      | illi | Minfl T1           | [0 0] ° Grader relativt börvärde                                         |
| h        | Rel fukt              | Startnivå P-Band relativ luftfuktighet i % [60]                             | nir  | Maxfl T2           | [1.0] ° Grader relativt börvärde                                         |
| Ą        | Ärvärden              | Pubrik 3 (Huvudmenv)                                                        | 1g   | Minflöde           |                                                                          |
| ď.       | Aivaideli             | Rublik_5 (huvuullelly)                                                      | ar   | Maxflöde           | [200] I/S                                                                |
| ra       | Rumstemp              | Rumstemperatur; medelvarde i zon                                            |      | Fläde 2            |                                                                          |
| er       | Rumstemp BBV          | Beraknat slutgiltigt temperaturborvarde                                     |      | Funktion           | Notera: Flode 2 anvands normalt som varmesteg via tillutt                |
| -        | Lokal temp            | Rumstemperatur från lokal givare; momentan; ej medel-                       |      | Minfl 2 T1         | [Inaktiv]                                                                |
|          | 12 II                 |                                                                             |      | Maxfl 2 T2         | [0.0] Grader relativt borvarde                                           |
|          | Kanaitemp             | Se Installo kanaltemperaturrunktion under Huvudmeny                         |      | Minfläde 2         | [-1.0] ° Grader relativt börvärde                                        |
|          | Närsioro              | 0 = ei närvare i zen: 1 = närvare i zen                                     |      | Minnode 2          | [40] l/s                                                                 |
|          | Kaldiavid             | Veldievidhelt inem zen                                                      |      | Maxiloue z         | [300] l/s                                                                |
|          | Pol fuld              | Polativ luft ultichet i 04                                                  |      | ROIDIOXID          | [0] annu Eliide oideus illeles fuis hiin iinde blie D. David             |
|          | Rel lukt              | Relativituituktighet 1 %                                                    |      | PPM1               | [U] ppm; Flode vid avvikelse fran borvarde blir P-Band<br>Elöde Minflöde |
|          | Frantunt              | EJ rei, om LCX på tilluft: Lokalt frantuftstidde                            |      | DDM2               | [200] ppm: Elädavid avvikalaa från hänvärda                              |
|          | Franluft BBV          | Ej rel. om LCX på tilluft: Beraknat borvarde lokalt fran-                   |      | PPWZ<br>Maufiliała | [200] pprit; Flode vid avvikelse fran borvarde                           |
|          | <b>TIL</b> .A         | iuitsilode                                                                  |      | Maxilode           | [0] Vid 0 galler maxilode for P-Band Flode] I/S                          |
|          | Tilluft DDV           | Ej relevant om LCX är på frånluft: Lokalt tilluitshode                      |      | Relfukt            | [0 %]: vid avvikelse från börvärde blir P-Band Elöde                     |
|          | Tilluit BBV           | EJ relevant om LCX ar på framunt: Beraknat borvarde lokalt<br>tilluftsflöde |      | P1                 | Ninflöde                                                                 |
|          | Ext frånluft          | [0]                                                                         |      | P2                 | [20%]; Vid avvikelse fran borvarde blir P-Band Maxilode                  |
|          | Ext tilluft           | [0]                                                                         |      |                    | [U] VID U galler maxflode for P-Band Flode] I/s                          |
|          | Totalt flöde          | [0]                                                                         |      | Maxflöde           | [0] Vid 0 gäller maxflöde för P-Band Flöde] l/s                          |
|          | Spjällöppn            | Öppningsgrad 0 - 90 grader                                                  |      | P-band1            | Notera: P-band1 används normalt som värmesteg                            |
|          | Spjällåter            | Feedback öppningsgrad 0 - 90 grader                                         |      | PB1 Funktion       | [1]                                                                      |
|          | Driftsläge (Not 1)    | [Normal]; Visar driftsläget i klartext.                                     |      | PB1 T1             | [0.0] ° Grader relativt börvärde                                         |
|          | P-band                |                                                                             |      | PB1 T2             | [-1.0]° Grader relativt börvärde                                         |
|          | Flöde                 | Resulterande flöde (Luftkyla) i l/s; Det flöde som är högst                 |      | PB1 E1             | [0.0] Volt; utsignal vid temperaturen T1                                 |
|          | Hode                  | blir beräknat lokalt flöde                                                  |      | PB1 E2             | [10.0] Volt; utsignal vid temperaturen T2                                |
|          | Flöde 2               | Resulterande flöde (Luftvärme) i l/s                                        |      | P-Band 2           | Notera: P-band2 används normalt som kylsteg                              |
|          | Koldioxid             | Resulterande flöde (Koldioxid) i l/s                                        |      | PB2 Funktion       | [1]                                                                      |
|          | Rel fukt              | Resulterande flöde (Relativ luftfuktighet) i l/s                            |      | PB2 T1             | [1.0] ° Grader relativt börvärde; P-Band Flöde sätts till                |
|          | PB1 (Värme)           | Resulterande effekt (Värmesteg ventilställdon) [0 - 10V;                    |      |                    | minflöde                                                                 |
|          | i bi (vanic)          | Som vid triacreglering motsvarar 0 - 100%]                                  |      | PB2 T2             | [2.0] Grader relativt börvärde                                           |
|          | PB2 (Kyla)            | Resulterande effekt (Kylsteg ventilställdon) [0-10V]                        |      | PB2 E1             | [0.0] Volt; utsignal vid temperaturen T1                                 |
|          | Belysning             |                                                                             |      | PB2 E2             | [10.0] Volt; utsignal vid temperaturen T2                                |
|          | Aktiv                 | 0 = belysningsrelä ej aktivt; 1 = aktivt                                    |      | P-Band on/off      | Värmesteg                                                                |
|          | Antal tändn           | Antal tändningar                                                            |      | Start              | [-1.2]                                                                   |
|          | Päknaro 1             | Möilighet att följa armaturtid sedan senaste bytet                          |      | \$topp             | [-1]                                                                     |
|          | Dälvara 2             | Möilighet att summera total belvsningstid                                   |      | P-Band on/off 2    | Kylsteg                                                                  |
|          |                       | Aktuella signalnivåer                                                       |      | Start              | [1.2]                                                                    |
|          | In/Ut-signater        | And a signation del                                                         |      | Stopp              | [1]                                                                      |
| <u> </u> | AIN1 till AIN3        |                                                                             |      |                    |                                                                          |
|          | DIN1                  |                                                                             |      | In/Ut-signaler     | Rubrik_Inställningar                                                     |
| M        | AUT1 till AUT3        | Tria a Mirana                                                               |      | Insignaler         |                                                                          |
| en       | DUT1 (Triac)          | Thac; varme                                                                 |      | AIN1               |                                                                          |
| 9        | DUT2 (Triac2)         | Triacz; Kyla                                                                |      | Funktion (Not 4)   | [Spjäll]; återkopplingssignal                                            |
| In       |                       |                                                                             |      | Param. 1 (Not 5)   | [0]                                                                      |
| stċ      | Inställningar         | Rubrik 4 (Huvudmeny)                                                        |      | Param. 2 (Not 5)   | [0]                                                                      |
| illi     | Temperatur            | - · · · · · · · · · · · · · · · · · · ·                                     |      | AIN2               |                                                                          |
| Ξi       | Temp funk             | [Tilluftstemp = Kanaltemperaturgiyaren placerad i tillufts-                 |      | Funktion           | [Inaktiv]                                                                |
| Эg       |                       | kanalen]: Inaktiv: Rumstemn                                                 |      | Param. 1           | [0]                                                                      |
| gr       | Närvaro               | ······                                                                      |      | Param. 2           | [0]                                                                      |
| 1        | Tid till närv         | [0 s = ingen fördröjning]                                                   |      | AIN3               |                                                                          |
|          | Tid t frånv           | [5 min] Tid utan närvaro innan frånvaro                                     |      | Funktion           | [Rumstemp]                                                               |
|          | Tid t frånvfl         | [1 min] Tid utan närvaro innan frånvaroflöde                                |      | Param 1            | [12]                                                                     |
|          | Tid till eko          | [0 min = ekonomiläge inaktiverat]; Tid utan närvaro innan                   |      | Param 2            | [43]                                                                     |
|          |                       | ekonomiläge                                                                 |      | DIN1               |                                                                          |
|          | Tid till komf         | [6 min] Tid med närvaro innan lämna                                         |      | Funktion           | [Inaktiv]                                                                |
|          |                       | ekonomiläge                                                                 |      | Dorom              | [0]                                                                      |
|          | Förskj kyla           | Avser ekonomiläget: [1.0°]; Grader relativt                                 |      | Palalli            | [0]                                                                      |
|          |                       | börvärde; Förskjutning av P-Band Kyla                                       |      | Utsignater         |                                                                          |
|          | Förskj värme          | Avser ekonomiläget: [1.0°]; Grader relativt börvärde;                       |      | AUT1               | [Coiii]]                                                                 |
|          | -                     | Förskjutning av P-Band Värme                                                |      | Funktion (Not 4)   | [Spjall]                                                                 |
|          | Belysning             | [Belysning på]; Belysning av; Brytare; IR; IR+Brytare;                      |      | Param. 1 (Not 5)   | [0]                                                                      |
|          | Bel. funktion (Not 3) | IR+Brytare av                                                               |      | Param. 2 (Not 5)   | [0]                                                                      |
|          | Tid t släckn          | [10 min] Tid till släckning efter frånvaro                                  |      | AUT2               |                                                                          |
|          | Tolka switch          | [Nej = ej switch; är återfjädrande knapp]                                   |      | Funktion           | [Inaktiv]                                                                |
| •        | Magnetkontakt         |                                                                             |      | Param. 1           | [0]                                                                      |
|          | Tid till normal       | [0 = återgår direkt] Tid i minuter                                          |      | Param. 2           | [0]                                                                      |
|          |                       |                                                                             |      | AUT3               |                                                                          |

Funktion

Param. 1 Param. 2

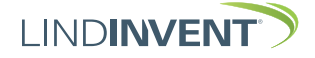

[Inaktiv]

[0] [0]

## COMMISSIONING INSTRUCTIONS

Version B02

| ١   | Visas i display                                                                                                    | Kommentar [Defaultvärde]                                                                                                    | Men            | Visas i display   | Kommentar [Defaultvärde]                          |
|-----|----------------------------------------------------------------------------------------------------|----------------------------------------------------------------------------------------------------|----------------|-------------------|---------------------------------------------------|
|     | DUT1 (Triac)                                                                                                    | Triac värmesteg                                                                                                    | Y              | Kalibrering       | Rubrik_6 (Huvudmeny)                              |
|     | Funktion (Not 4)                                                                                                    | [PB1 A puls]                                                                                                    | a              | Spjäll (Not 11)   |                                                   |
|     | NC ställdon                                                                                                    | [Ja]                                                                                                    | lib            | Hitta max:        | [255]                                             |
|     | NC ventil                                                                                                    | [Nej]                                                                                                    | re             | Hitta min:        | [0]                                               |
|     | PWM-period                                                                                                    | [10 s]                                                                                                    | - Fi           | Givarkonfig GF1   |                                                   |
|     | DUT2 (Triac2)                                                                                                    | Triac kylsteg                                                                                                    | <i>B</i> I     | GF1 Placering     | [Frånluft]                                        |
|     | Funktion (Not 4)                                                                                                    | [Inaktiv]                                                                                                    |                | GF1 Storlek       | Spjällstorlek [250] alt. "Ange K-faktor"          |
|     | NC ställdon                                                                                                    | [Ja]                                                                                                    |                | GF1 K-faktor      | Kan sättas om Ange K-faktor ovan                  |
|     | NC ventil                                                                                                    | [Nei]                                                                                                    |                | GE1 K-korr        | [0 %] korrektion av K-faktor                      |
|     | PWM-period                                                                                                    | [10 s]                                                                                                    |                | Temperatur        |                                                   |
|     | Filter AIN8-1 (Not 6)                                                                                                    | [1111111]                                                                                                    |                | Korr rumst        | [0 0]                                             |
|     | Regulator                                                                                                    | Rubrik Inställningar                                                                                                    |                | Korrkanalt        | [0.0]                                             |
|     | Parametrar                                                                                                    |                                                                                                    |                |                   | [0.0]                                             |
|     | R-intervall                                                                                                    | [Beräknas beroende på kanalstorlek/K-faktor]                                                                                                    |                | LDE (GF1)         | Korrigeret uppmätt truck i De                     |
|     | P-int user                                                                                                    | [-10 = P-intervall beräknas: om > 0 anges Intervall bär +/-                                                                                                    |                | Tryckvarde        | Korrigerat uppmatt tryck i Pa                     |
|     | R-IIIt user                                                                                                    | [-10 - R-intervali beraknas, on > 0 anges intervali nar +/-                                                                                                    |                | Korr LDE (Not 12) | [0 %] Korrigeringskoefficient tryck               |
|     | Hyst flöde                                                                                                    | [Peräknas haraanda på kanalstariak/// faktari]/s                                                                                                    |                | Prod kalib        |                                                   |
|     | Hyst flusor                                                                                                    | [Beraknas beroende pa kanaistoriek/k-raktor] i/s                                                                                                    |                | LDE Kalib         | Enbart internt Lindinvent                         |
|     | Hysen user                                                                                                    | [-10 = Hyst flode beraknas; om > 0 anges Intervall har                                                                                                    | <b>V</b>       |                   |                                                   |
|     | Hyst rol                                                                                                    |                                                                                                    | ,              |                   |                                                   |
|     | Hysterestid                                                                                                    | Flodesavvikelse I % [±5]                                                                                                    |                | System            | Rubrik_7 (Huvudmeny)                              |
|     | Skalning                                                                                                    |                                                                                                    | M              | Firmware          | Visar aktuell version                             |
|     | Skatillig                                                                                                    | [-10 = Stallt varde pa P och I anvands]; om > 0 anges P                                                                                                    | .en            | Reset             | Sparar värden: loggar ut användaren för omstart   |
|     | P                                                                                                    | och i manuellt                                                                                                    | X              | Fabriksinst       | Återgång till fabriksinställningar. Undantaget    |
|     |                                                                                                    | [0,40]                                                                                                    | S              | ( dofficiently)   | Nod-Id som inte återställs.                       |
|     | l<br>Minvinkol                                                                                                    | [0,04]                                                                                                    | Ste            | Logga ut          | Utloggning: Injusterade värden och räknar behålls |
|     | Minvinket                                                                                                    | [10°]                                                                                                    | en             |                   |                                                   |
|     | Maxvinkel                                                                                                    | [90 °]                                                                                                    | -              | Debug             | Används inte                                      |
|     |                                                                                                    | Fe3                                                                                                    |                |                   | / invarias inte                                   |
|     | Max pulser                                                                                                    | [0]                                                                                                    |                | 0                 |                                                   |
|     | Max pulser<br>Testläge                                                                                                    | [0]                                                                                                    | V              | 0                 |                                                   |
|     | Max pulser<br>Testläge<br>Testläge (Not 7)                                                                                                    | [0]<br>[Inaktiv] Funktionsval enligt lista.                                                                                                    | •              | 0                 |                                                   |
|     | Max pulser<br>Testläge<br>Testläge (Not 7)<br>Testvärde (Not 7)                                                                                                    | [0]<br>[Inaktiv] Funktionsval enligt lista.<br>[0]                                                                                                    | <b>•</b>       | C C               |                                                   |
|     | Max pulser<br>Testläge<br>Testläge (Not 7)<br>Testvärde (Not 7)<br>Larm                                                                                                    | [0]<br>[Inaktiv] Funktionsval enligt lista.<br>[0]                                                                                                    |                |                   |                                                   |
|     | Max pulser<br>Testläge<br>Testläge (Not 7)<br>Testvärde (Not 7)<br>Larm<br>Avvikelse                                                                                                    | [0]<br>[Inaktiv] Funktionsval enligt lista.<br>[0]<br>[200]                                                                                                    | <b>↓</b><br>== |                   |                                                   |
|     | Max pulser<br>Testläge<br>Testläge (Not 7)<br>Testvärde (Not 7)<br>Larm<br>Avvikelse<br>Tid t larm                                                                                                    | [0]<br>[Inaktiv] Funktionsval enligt lista.<br>[0]<br>[200]<br>[10]<br>[00]                                                                                                    | ↓<br><br>The   | e presentation of | the menu in LCX and LCXb is comple                |
|     | Max pulser<br>Testläge<br>Testläge (Not 7)<br>Testvärde (Not 7)<br>Larm<br>Avvikelse<br>Tid t larm<br>Tid återlarm<br>Liudsianal                                                                                                    | [0]<br>[Inaktiv] Funktionsval enligt lista.<br>[0]<br>[200]<br>[10]<br>[20]<br>[22]<br>[0= avstängt]                                                                                                    | ↓<br>──        | e presentation of | the menu in LCX and LCXb is comple                |
| _   | Max pulser<br>Testläge<br>Testläge (Not 7)<br>Testvärde (Not 7)<br>Larm<br>Avvikelse<br>Tid t larm<br>Tid återlarm<br>Ljudsignal                                                                                                    | [0]<br>[Inaktiv] Funktionsval enligt lista.<br>[0]<br>[200]<br>[10]<br>[20]<br>[0= avstängt]                                                                                                    | ↓<br>──        | e presentation of | the menu in LCX and LCXb is comple                |
| _   | Max pulser<br>Testläge<br>Testläge (Not 7)<br>Testvärde (Not 7)<br>Larm<br>Avvikelse<br>Tid t larm<br>Tid återlarm<br>Ljudsignal                                                                                                    | [0]<br>[Inaktiv] Funktionsval enligt lista.<br>[0]<br>[200]<br>[10]<br>[20]<br>[0= avstängt]                                                                                                    | The            | e presentation of | the menu in LCX and LCXb is comple                |
| -   | Max pulser<br>Testläge<br>Testläge (Not 7)<br>Testvärde (Not 7)<br>Larm<br>Avvikelse<br>Tid t larm<br>Tid återlarm<br>Ljudsignal                                                                                                    | [0]<br>[Inaktiv] Funktionsval enligt lista.<br>[0]<br>[200]<br>[0= avstängt]<br>Rubrik_5 (Huvudmeny)                                                                                                    | The            | e presentation of | the menu in LCX and LCXb is comple                |
| -   | Max pulser<br>Testläge<br>Testläge (Not 7)<br>Testvärde (Not 7)<br>Larm<br>Avvikelse<br>Tid t larm<br>Tid återlarm<br>Ljudsignal<br><b>Kommunikation</b><br>Nod-ID                                                                                                    | <ul> <li>[0]</li> <li>[Inaktiv] Funktionsval enligt lista.</li> <li>[0]</li> <li>[20]</li> <li>[0= avstängt]</li> <li>Rubrik_5 (Huvudmeny)</li> <li>[10]; 1 - 239; Får ej sättas till 0</li> </ul>                                                                                                    | The            | e presentation of | the menu in LCX and LCXb is comple                |
| -   | Max pulser<br>Testläge<br>Testläge (Not 7)<br>Testvärde (Not 7)<br>Larm<br>Avvikelse<br>Tid t larm<br>Tid återlarm<br>Ljudsignal<br><b>Kommunikation</b><br>Nod-ID<br>CAN Hastighet                                                                                                    | [0]<br>[Inaktiv] Funktionsval enligt lista.<br>[0]<br>[200]<br>[0]<br>[0= avstängt]<br><b>Rubrik_5 (Huvudmeny)</b><br>[101]; 1 - 239; Får ej sättas till 0<br>[3]; Från RCX 3.0.0                                                                                                    | The            | e presentation of | the menu in LCX and LCXb is comple                |
| -   | Max pulser<br>Testläge<br>Testläge (Not 7)<br>Testvärde (Not 7)<br>Larm<br>Avvikelse<br>Tid t larm<br>Tid återlarm<br>Ljudsignal<br>Kommunikation<br>Nod-ID<br>CAN Hastighet<br>Grupper                                                                                                    | [0]<br>[Inaktiv] Funktionsval enligt lista.<br>[0]<br>[200]<br>[0]<br>[0= avstängt]<br><b>Rubrik_5 (Huvudmeny)</b><br>[101]; 1 - 239; Får ej sättas till 0<br>[3]; Från RCX 3.0.0                                                                                                    | The            | e presentation of | the menu in LCX and LCXb is comple                |
| -   | Max pulser<br>Testläge<br>Testläge (Not 7)<br>Testvärde (Not 7)<br>Larm<br>Avvikelse<br>Tid t larm<br>Tid återlarm<br>Ljudsignal<br><b>Kommunikation</b><br>Nod-ID<br>CAN Hastighet<br>Grupper<br>Grupp 8-1                                                                                                    | [0]<br>[Inaktiv] Funktionsval enligt lista.<br>[0]<br>[200]<br>[10]<br>[20]<br>[0= avstängt]<br><b>Rubrik_5 (Huvudmeny)</b><br>[101]; 1 - 239; Får ej sättas till 0<br>[3]; Från RCX 3.0.0<br>[00000000 = Inte i grupp]                                                                                                    | The            | e presentation of | the menu in LCX and LCXb is comple                |
| -   | Max pulser<br>Testläge<br>Testläge (Not 7)<br>Testvärde (Not 7)<br>Larm<br>Avvikelse<br>Tid t larm<br>Tid återlarm<br>Ljudsignal<br>Kommunikation<br>Nod-ID<br>CAN Hastighet<br>Grupper<br>Grupp 8-1<br>Grupn 16-9                                                                                                    | [0]<br>[Inaktiv] Funktionsval enligt lista.<br>[0]<br>[200]<br>[10]<br>[20]<br>[0= avstängt]<br><b>Rubrik_5 (Huvudmeny)</b><br>[101]; 1 - 239; Får ej sättas till 0<br>[3]; Från RCX 3.0.0<br>[00000000 = Inte i grupp]                                                                                                    | The            | e presentation of | the menu in LCX and LCXb is comple                |
| -   | Max pulser<br>Testläge<br>Testläge (Not 7)<br>Testvärde (Not 7)<br>Larm<br>Avvikelse<br>Tid t larm<br>Tid återlarm<br>Ljudsignal<br>Kommunikation<br>Nod-ID<br>CAN Hastighet<br>Grupper<br>Grupp 8-1<br>Grupp 16-9<br>Grupp 16-9<br>Grupp 24-17                                                                                                    | [0]<br>[Inaktiv] Funktionsval enligt lista.<br>[0]<br>[200]<br>[0]<br>[0= avstängt]<br><b>Rubrik_5 (Huvudmeny)</b><br>[101]; 1 - 239; Får ej sättas till 0<br>[3]; Från RCX 3.0.0<br>[00000000 = Inte i grupp]                                                                                                    | The            | e presentation of | the menu in LCX and LCXb is comple                |
| -   | Max pulser<br>Testläge<br>Testläge (Not 7)<br>Testvärde (Not 7)<br>Larm<br>Avvikelse<br>Tid t larm<br>Tid återlarm<br>Ljudsignal<br>Kommunikation<br>Nod-ID<br>CAN Hastighet<br>Grupper<br>Grupp 8-1<br>Grupp 16-9<br>Grupp 124-17<br>Grupp 24-17                                                                                                    | [0]<br>[Inaktiv] Funktionsval enligt lista.<br>[0]<br>[200]<br>[0= avstängt]<br><b>Rubrik_5 (Huvudmeny)</b><br>[101]; 1 - 239; Får ej sättas till 0<br>[3]; Från RCX 3.0.0<br>[00000000 = Inte i grupp]                                                                                                    | The            | e presentation of | the menu in LCX and LCXb is comple                |
| -   | Max pulser<br>Testläge<br>Testläge (Not 7)<br>Testvärde (Not 7)<br>Larm<br>Avvikelse<br>Tid t larm<br>Tid återlarm<br>Ljudsignal<br>Kommunikation<br>Nod-ID<br>CAN Hastighet<br>Grupper<br>Grupp 8-1<br>Grupp 16-9<br>Grupp 12-25<br>Zopar                                                                                                    | [0]<br>[Inaktiv] Funktionsval enligt lista.<br>[0]<br>[200]<br>[0]<br>[0]<br>[0] avstängt]<br><b>Rubrik_5 (Huvudmeny)</b><br>[101]; 1 - 239; Får ej sättas till 0<br>[3]; Från RCX 3.0.0<br>[00000000 = Inte i grupp]                                                                                                    | ↓<br>The       | e presentation of | the menu in LCX and LCXb is comple                |
| -   | Max pulser<br>Testläge<br>Testläge (Not 7)<br>Testvärde (Not 7)<br>Larm<br>Avvikelse<br>Tid t larm<br>Tid återlarm<br>Ljudsignal<br>Kommunikation<br>Nod-ID<br>CAN Hastighet<br>Grupper<br>Grupp 8-1<br>Grupp 16-9<br>Grupp 16-9<br>Grupp 24-17<br>Grupp 32-25<br>Zoner<br>Elöde                                                                                                    | [0]<br>[Inaktiv] Funktionsval enligt lista.<br>[0]<br>[200]<br>[0]<br>[0]<br>[0]<br><b>Rubrik_5 (Huvudmeny)</b><br>[101]; 1 - 239; Får ej sättas till 0<br>[3]; Från RCX 3.0.0<br>[00000000 = Inte i grupp]                                                                                                    | ↓<br>The       | e presentation of | the menu in LCX and LCXb is comple                |
|     | Max pulser<br>Testläge<br>Testläge (Not 7)<br>Testvärde (Not 7)<br>Larm<br>Avvikelse<br>Tid tlarm<br>Tid återlarm<br>Ljudsignal<br>Kommunikation<br>Nod-ID<br>CAN Hastighet<br>Grupp 8-1<br>Grupp 8-1<br>Grupp 16-9<br>Grupp 24-17<br>Grupp 32-25<br>Zoner<br>Flöde                                                                                                    | [0]<br>[Inaktiv] Funktionsval enligt lista.<br>[0]<br>[200]<br>[0]<br>[0]<br>[0]<br>[0]<br>[0]<br>[0]<br>[10]; 1- 239; Får ej sättas till 0<br>[3]; Från RCX 3.0.0<br>[00000000 = Inte i grupp]                                                                                                    | The            | e presentation of | the menu in LCX and LCXb is comple                |
| -   | Max pulser<br>Testläge<br>Testläge (Not 7)<br>Testvärde (Not 7)<br>Larm<br>Avvikelse<br>Tid t larm<br>Tid återlarm<br>Ljudsignal<br>Kommunikation<br>Nod-ID<br>CAN Hastighet<br>Grupper<br>Grupp 8-1<br>Grupp 16-9<br>Grupp 16-9<br>Grupp 24-17<br>Grupp 24-25<br>Zoner<br>Flöde<br>Flödeszon                                                                                                    | [0]<br>[Inaktiv] Funktionsval enligt lista.<br>[0]<br>[200]<br>[0= avstängt]<br><b>Rubrik_5 (Huvudmeny)</b><br>[101]; 1 - 239; Får ej sättas till 0<br>[3]; Från RCX 3.0.0<br>[00000000 = Inte i grupp]<br>[0 = Inte knuten till zon]; 1 - 254                                                                                                    | The            | e presentation of | the menu in LCX and LCXb is comple                |
|     | Max pulser<br>Testläge<br>Testläge (Not 7)<br>Testvärde (Not 7)<br>Larm<br>Avvikelse<br>Tid t larm<br>Tid återlarm<br>Ljudsignal<br><b>Kommunikation</b><br>Nod-ID<br>CAN Hastighet<br>Grupper<br>Grupp 8-1<br>Grupp 16-9<br>Grupp 16-9<br>Grupp 24-17<br>Grupp 32-25<br>Zoner<br>Flöde<br>Flödeszon<br>Närvarozon (Not 8)                                                                                                    | [0]<br>[Inaktiv] Funktionsval enligt lista.<br>[0]<br>[200]<br>[0]<br>[0]<br>[0]<br>[0]<br>[0]<br>[0]<br>[101]; 1 - 239; Får ej sättas till 0<br>[3]; Från RCX 3.0.0<br>[00000000 = Inte i grupp]<br>[0 = Inte knuten till zon]; 1 - 254<br>[0 = Inte knuten till zon]; 1 - 254                                                                                                    | The            | e presentation of | the menu in LCX and LCXb is comple                |
| -   | Max pulser<br>Testläge<br>Testläge (Not 7)<br>Testvärde (Not 7)<br>Larm<br>Avvikelse<br>Tid t larm<br>Tid återlarm<br>Ljudsignal<br>Kommunikation<br>Nod-ID<br>CAN Hastighet<br>Grupper<br>Grupp 8-1<br>Grupp 16-9<br>Grupp 16-9<br>Grupp 24-17<br>Grupp 24-17<br>Grupp 32-25<br>Zoner<br>Flöde<br>Flödeszon<br>Närvarozon (Not 8)<br>Ärvärdezon (Not 9)                                                                                                    | [0]<br>[Inaktiv] Funktionsval enligt lista.<br>[0]<br>[200]<br>[10]<br>[20]<br>[0= avstängt]<br><b>Rubrik_5 (Huvudmeny)</b><br>[101]; 1 - 239; Får ej sättas till 0<br>[3]; Från RCX 3.0.0<br>[00000000 = Inte i grupp]<br>[0 = Inte knuten till zon]; 1 - 254<br>[0 = Inte knuten till zon]; 1 - 254<br>[0 = Inte knuten till zon]; 1 - 254                                                                                                    | The            | e presentation of | the menu in LCX and LCXb is comple                |
|     | Max pulser<br>Testläge<br>Testläge (Not 7)<br>Testvärde (Not 7)<br>Larm<br>Avvikelse<br>Tid t larm<br>Tid återlarm<br>Ljudsignal<br>Kommunikation<br>Nod-ID<br>CAN Hastighet<br>Grupp 8-1<br>Grupp 8-1<br>Grupp 16-9<br>Grupp 14-17<br>Grupp 14-17<br>Grupp 32-25<br>Zoner<br>Flöde<br>Flödeszon<br>Närvarozon (Not 8)<br>Ärvärdezon (Not 9)<br>Radiatorzon                                                                                                    | [0]<br>[Inaktiv] Funktionsval enligt lista.<br>[0]<br>[200]<br>[10]<br>[20]<br>[0= avstängt]<br><b>Rubrik_5 (Huvudmeny)</b><br>[101]; 1 - 239; Får ej sättas till 0<br>[3]; Från RCX 3.0.0<br>[00000000 = Inte i grupp]<br>[0 = Inte knuten till zon]; 1 - 254<br>[0 = Inte knuten till zon]; 1 - 254<br>[0 = Inte knuten till zon]; 1 - 254<br>[0 = Inte knuten till zon]; 1 - 254                                                                                                    | The            | e presentation of | the menu in LCX and LCXb is comple                |
| -   | Max pulser<br>Testläge<br>Testläge (Not 7)<br>Testvärde (Not 7)<br>Larm<br>Avvikelse<br>Tid t larm<br>Tid återlarm<br>Ljudsignal<br>Kommunikation<br>Nod-ID<br>CAN Hastighet<br>Grupper<br>Grupp 8-1<br>Grupp 16-9<br>Grupp 16-9<br>Grupp 24-17<br>Grupp 32-25<br>Zoner<br>Flöde<br>Flödeszon<br>Närvarozon (Not 8)<br>Ärvärdezon (Not 9)<br>Radiatorzon<br>Belysningszon                                                                                                    | [0] [Inaktiv] Funktionsval enligt lista. [0] [200] [10] [20] [0= avstängt] <b>Rubrik_5 (Huvudmeny)</b> [101]; 1 - 239; Får ej sättas till 0 [3]; Från RCX 3.0.0 [00000000 = Inte i grupp] [0 = Inte knuten till zon]; 1 - 254 [0 = Inte knuten till zon]; 1 - 254 [0 = Inte knuten till zon]; 1 - 254 [0 = Inte knuten till zon]; 1 - 254 [0 = Inte knuten till zon]; 1 - 254 [0 = Inte knuten till zon]; 1 - 254 [0 = Inte knuten till zon]; 1 - 254 [0 = Inte knuten till zon]; 1 - 254 [0 = Inte knuten till zon]; 1 - 254 [0 = Inte knuten till zon]; 1 - 254                                                                                                    | The            | e presentation of | the menu in LCX and LCXb is comple                |
| -   | Max pulser<br>Testläge<br>Testläge (Not 7)<br>Testvärde (Not 7)<br>Larm<br>Avvikelse<br>Tid t larm<br>Tid återlarm<br>Ljudsignal<br>Kommunikation<br>Nod-ID<br>CAN Hastighet<br>Grupp 16-9<br>Grupp 16-9<br>Grupp 16-9<br>Grupp 24-17<br>Grupp 32-25<br>Zoner<br>Flöde<br>Flödeszon<br>Närvarozon (Not 8)<br>Ärvärdezon (Not 9)<br>Radiatorzon<br>Belysningszon<br>Magnetkontaktzon                                                                                                    | [0] [Inaktiv] Funktionsval enligt lista. [0] [200] [10] [20] [0] [0] [0] <b>Rubrik_5 (Huvudmeny)</b> [101]; 1 - 239; Får ej sättas till 0 [3]; Från RCX 3.0.0 [00000000 = Inte i grupp] [0 = Inte knuten till zon]; 1 - 254 [0 = Inte knuten till zon]; 1 - 254 [0 = Inte knuten till zon]; 1 - 254 [0 = Inte knuten till zon]; 1 - 254 [0 = Inte knuten till zon]; 1 - 254 [0 = Inte knuten till zon]; 1 - 254 [0 = Inte knuten till zon]; 1 - 254 [0 = Inte knuten till zon]; 1 - 254 [0 = Inte knuten till zon]; 1 - 254 [0 = Inte knuten till zon]; 1 - 254 [0 = Inte knuten till zon]; 1 - 254 [0 = Inte knuten till zon]; 1 - 254                                                                                                    | The            | e presentation of | the menu in LCX and LCXb is comple                |
| -   | Max pulser<br>Testläge<br>Testläge (Not 7)<br>Testvärde (Not 7)<br>Larm<br>Avvikelse<br>Tid t larm<br>Tid återlarm<br>Ljudsignal<br>Kommunikation<br>Nod-ID<br>CAN Hastighet<br>Grupp 8-1<br>Grupp 16-9<br>Grupp 16-9<br>Grupp 24-17<br>Grupp 12-25<br>Zoner<br>Flöde<br>Flödeszon<br>Närvarozon (Not 8)<br>Ärvärdezon (Not 9)<br>Radiatorzon<br>Belysningszon<br>Magnetkontaktzon<br>Närvarozon A (Not 10)                                                                                                    | <ul> <li>[0]</li> <li>[Inaktiv] Funktionsval enligt lista.</li> <li>[0]</li> <li>[200]</li> <li>[10]</li> <li>[20]</li> <li>[0= avstängt]</li> <li><b>Rubrik_5 (Huvudmeny)</b></li> <li>[101]; 1 - 239; Får ej sättas till 0</li> <li>[3]; Från RCX 3.0.0</li> <li>[00000000 = Inte i grupp]</li> <li>[0 = Inte knuten till zon]; 1 - 254</li> <li>[0 = Inte knuten till zon]; 1 - 254</li> <li>[0 = Inte knuten till zon]; 1 - 254</li> <li>[0 = Inte knuten till zon]; 1 - 254</li> <li>[0 = Inte knuten till zon]; 1 - 254</li> <li>[0 = Inte knuten till zon]; 1 - 254</li> <li>[0 = Inte knuten till zon]; 1 - 254</li> <li>[0 = Inte knuten till zon]; 1 - 254</li> <li>[0 = Inte knuten till zon]; 1 - 254</li> <li>[0 = Inte knuten till zon]; 1 - 254</li> <li>[0 = Inte knuten till zon]; 1 - 254</li> <li>[0 = Inte knuten till zon]; 1 - 254</li> <li>[0 = Inte knuten till zon]; 1 - 254</li> <li>[0 = Inte knuten till zon]; 1 - 254</li> </ul>                                                                                                    | The            | e presentation of | the menu in LCX and LCXb is comple                |
| -   | Max pulser<br>Testläge<br>Testläge (Not 7)<br>Testvärde (Not 7)<br>Larm<br>Avvikelse<br>Tid t larm<br>Tid återlarm<br>Ljudsignal<br>Kommunikation<br>Nod-ID<br>CAN Hastighet<br>Grupper<br>Grupp 8-1<br>Grupp 16-9<br>Grupp 16-9<br>Grupp 24-17<br>Grupp 24-17<br>Grupp 32-25<br>Zoner<br>Flöde<br>Flödeszon<br>Närvarozon (Not 8)<br>Ärvärdezon (Not 9)<br>Radiatorzon<br>Belysningszon<br>Magnetkontaktzon<br>Närvarozon A (Not 10)<br>Närvarozon B                                                                                                    | <ul> <li>[0]</li> <li>[Inaktiv] Funktionsval enligt lista.</li> <li>[0]</li> <li>[200]</li> <li>[10]</li> <li>[20]</li> <li>[0= avstängt]</li> <li><b>Rubrik_5 (Huvudmeny)</b></li> <li>[101]; 1 - 239; Får ej sättas till 0</li> <li>[3]; Från RCX 3.0.0</li> <li>[00000000 = Inte i grupp]</li> <li>[0 = Inte knuten till zon]; 1 - 254</li> <li>[0 = Inte knuten till zon]; 1 - 254</li> <li>[0 = Inte knuten till zon]; 1 - 254</li> <li>[0 = Inte knuten till zon]; 1 - 254</li> <li>[0 = Inte knuten till zon]; 1 - 254</li> <li>[0 = Inte knuten till zon]; 1 - 254</li> <li>[0 = Inte knuten till zon]; 1 - 254</li> <li>[0 = Inte knuten till zon]; 1 - 254</li> <li>[0 = Inte knuten till zon]; 1 - 254</li> <li>[0 = Inte knuten till zon]; 1 - 254</li> <li>[0 = Inte knuten till zon]; 1 - 254</li> <li>[0 = Inte knuten till zon]; 1 - 254</li> <li>[0 = Inte knuten till zon]; 1 - 254</li> <li>[0 = Inte knuten till zon]; 1 - 254</li> </ul>                                                                                                    | The            | e presentation of | the menu in LCX and LCXb is comple                |
| -   | Max pulser<br>Testläge<br>Testläge (Not 7)<br>Testvärde (Not 7)<br>Larm<br>Avvikelse<br>Tid t larm<br>Tid återlarm<br>Ljudsignal<br>Kommunikation<br>Nod-ID<br>CAN Hastighet<br>Grupper<br>Grupp 8-1<br>Grupp 8-1<br>Grupp 16-9<br>Grupp 24-17<br>Grupp 32-25<br>Zoner<br>Flöde<br>Flödeszon<br>Närvarozon (Not 8)<br>Ärvärdezon (Not 9)<br>Radiatorzon<br>Belysningszon<br>Magnetkontaktzon<br>Närvarozon A (Not 10)<br>Närvarozon B<br>Närvarozon C                                                                                                    | <ul> <li>[0]</li> <li>[Inaktiv] Funktionsval enligt lista.</li> <li>[0]</li> <li>[200]</li> <li>[10]</li> <li>[20]</li> <li>[0= avstängt]</li> <li><b>Rubrik_5 (Huvudmeny)</b></li> <li>[101]; 1 - 239; Får ej sättas till 0</li> <li>[3]; Från RCX 3.0.0</li> <li>[00000000 = Inte i grupp]</li> <li>[0 = Inte knuten till zon]; 1 - 254</li> <li>[0 = Inte knuten till zon]; 1 - 254</li> <li>[0 = Inte knuten till zon]; 1 - 254</li> <li>[0 = Inte knuten till zon]; 1 - 254</li> <li>[0 = Inte knuten till zon]; 1 - 254</li> <li>[0 = Inte knuten till zon]; 1 - 254</li> <li>[0 = Inte knuten till zon]; 1 - 254</li> <li>[0 = Inte knuten till zon]; 1 - 254</li> <li>[0 = Inte knuten till zon]; 1 - 254</li> <li>[0 = Inte knuten till zon]; 1 - 254</li> <li>[0 = Inte knuten till zon]; 1 - 254</li> <li>[0 = Inte knuten till zon]; 1 - 254</li> <li>[0 = Inte knuten till zon]; 1 - 254</li> <li>[0 = Inte knuten till zon]; 1 - 254</li> </ul>                                                                                                    | The            | e presentation of | the menu in LCX and LCXb is comple                |
| -   | Max pulser<br>Testläge<br>Testläge (Not 7)<br>Testvärde (Not 7)<br>Larm<br>Avvikelse<br>Tid t larm<br>Tid återlarm<br>Ljudsignal<br><b>Kommunikation</b><br>Nod-ID<br>CAN Hastighet<br>Grupp 8-1<br>Grupp 16-9<br>Grupp 24-17<br>Grupp 32-25<br>Zoner<br>Flöde<br>Flödeszon<br>Närvarozon (Not 8)<br>Ärvärdezon (Not 9)<br>Radiatorzon<br>Belysningszon<br>Magnetkontaktzon<br>Närvarozon A (Not 10)<br>Närvarozon A (Not 10)<br>Närvarozon C<br>Brand                                                                                                    | [0]<br>[Inaktiv] Funktionsval enligt lista.<br>[0]<br>[200]<br>[10]<br>[20]<br>[0= avstängt]<br><b>Rubrik_5 (Huvudmeny)</b><br>[101]; 1 - 239; Får ej sättas till 0<br>[3]; Från RCX 3.0.0<br>[00000000 = Inte i grupp]<br>[0 = Inte knuten till zon]; 1 - 254<br>[0 = Inte knuten till zon]; 1 - 254<br>[0 = Inte knuten till zon]; 1 - 254<br>[0 = Inte knuten till zon]; 1 - 254<br>[0 = Inte knuten till zon]; 1 - 254<br>[0 = Inte knuten till zon]; 1 - 254<br>[0 = Inte knuten till zon]; 1 - 254<br>[0 = Inte knuten till zon]; 1 - 254<br>[0 = Inte knuten till zon]; 1 - 254<br>[0 = Inte knuten till zon]; 1 - 254<br>[0 = Inte knuten till zon]; 1 - 254<br>[0 = Inte knuten till zon]; 1 - 254<br>[0 = Inte knuten till zon]; 1 - 254<br>[0 = Inte knuten till zon]; 1 - 254                                                                                                    | The            | e presentation of | the menu in LCX and LCXb is comple                |
| -   | Max pulser<br>Testläge<br>Testläge (Not 7)<br>Testvärde (Not 7)<br>Larm<br>Avvikelse<br>Tid t larm<br>Tid återlarm<br>Ljudsignal<br>Kommunikation<br>Nod-ID<br>CAN Hastighet<br>Grupper<br>Grupp 8-1<br>Grupp 16-9<br>Grupp 24-17<br>Grupp 12-25<br>Zoner<br>Flöde<br>Flödeszon<br>Närvarozon (Not 8)<br>Ärvärdezon (Not 9)<br>Radiatorzon<br>Belysningszon<br>Magnetkontaktzon<br>Närvarozon A (Not 10)<br>Närvarozon C<br>Brand<br>Brandzon                                                                                                    | <ul> <li>[0]</li> <li>[Inaktiv] Funktionsval enligt lista.</li> <li>[0]</li> <li>[200]</li> <li>[10]</li> <li>[20]</li> <li>[0= avstängt]</li> <li><b>Rubrik_5 (Huvudmeny)</b></li> <li>[101]; 1 - 239; Får ej sättas till 0</li> <li>[3]; Från RCX 3.0.0</li> <li>[00000000 = Inte i grupp]</li> <li>[0 = Inte knuten till zon]; 1 - 254</li> <li>[0 = Inte knuten till zon]; 1 - 254</li> <li>[0 = Inte knuten till zon]; 1 - 254</li> <li>[0 = Inte knuten till zon]; 1 - 254</li> <li>[0 = Inte knuten till zon]; 1 - 254</li> <li>[0 = Inte knuten till zon]; 1 - 254</li> <li>[0 = Inte knuten till zon]; 1 - 254</li> <li>[0 = Inte knuten till zon]; 1 - 254</li> <li>[0 = Inte knuten till zon]; 1 - 254</li> <li>[0 = Inte knuten till zon]; 1 - 254</li> <li>[0 = Inte knuten till zon]; 1 - 254</li> <li>[0 = Inte knuten till zon]; 1 - 254</li> <li>[0 = Inte knuten till zon]; 1 - 254</li> <li>[0 = Inte knuten till zon]; 1 - 254</li> </ul>                                                                                                    | The            | e presentation of | the menu in LCX and LCXb is comple                |
| -   | Max pulser<br>Testläge<br>Testläge (Not 7)<br>Testvärde (Not 7)<br>Larm<br>Avvikelse<br>Tid t larm<br>Tid återlarm<br>Ljudsignal<br>Kommunikation<br>Nod-ID<br>CAN Hastighet<br>Grupper<br>Grupp 8-1<br>Grupp 16-9<br>Grupp 24-17<br>Grupp 24-17<br>Grupp 32-25<br>Zoner<br>Flöde<br>Flödeszon<br>Närvarozon (Not 8)<br>Ärvärdezon (Not 9)<br>Radiatorzon<br>Belysningszon<br>Magnetkontaktzon<br>Närvarozon A (Not 10)<br>Närvarozon C<br>Brand<br>Brand<br>Brandzon<br>Vid zonbrand                                                                                     | <ul> <li>[0]</li> <li>[Inaktiv] Funktionsval enligt lista.</li> <li>[0]</li> <li>[200]</li> <li>[10]</li> <li>[20]</li> <li>[0= avstängt]</li> <li><b>Rubrik_5 (Huvudmeny)</b></li> <li>[101]; 1 - 239; Får ej sättas till 0</li> <li>[3]; Från RCX 3.0.0</li> <li>[00000000 = Inte i grupp]</li> <li>[0 = Inte knuten till zon]; 1 - 254</li> <li>[0 = Inte knuten till zon]; 1 - 254</li> </ul>                                                                                                    | The            | e presentation of | the menu in LCX and LCXb is comple                |
| -   | Max pulser<br>Testläge<br>Testläge (Not 7)<br>Testvärde (Not 7)<br>Larm<br>Avvikelse<br>Tid t larm<br>Tid återlarm<br>Ljudsignal<br>Kommunikation<br>Nod-ID<br>CAN Hastighet<br>Grupper<br>Grupp 8-1<br>Grupp 16-9<br>Grupp 24-17<br>Grupp 24-17<br>Grupp 32-25<br>Zoner<br>Flöde<br>Flödeszon<br>Närvarozon (Not 8)<br>Ärvärdezon (Not 9)<br>Radiatorzon<br>Belysningszon<br>Magnetkontaktzon<br>Närvarozon A (Not 10)<br>Närvarozon C<br>Brand<br>Brandzon<br>Vid zonbrand                                                                                              | <ul> <li>[0]</li> <li>[Inaktiv] Funktionsval enligt lista.</li> <li>[0]</li> <li>[200]</li> <li>[10]</li> <li>[20]</li> <li>[0= avstängt]</li> <li><b>Rubrik_5 (Huvudmeny)</b></li> <li>[101]; 1 - 239; Får ej sättas till 0</li> <li>[3]; Från RCX 3.0.0</li> <li>[00000000 = Inte i grupp]</li> <li>[0 = Inte knuten till zon]; 1 - 254</li> <li>[0 = Inte knuten till zon]; 1 - 254</li> <li>[0</li></ul> | The            | e presentation of | the menu in LCX and LCXb is comple                |
| -   | Max pulser<br>Testläge<br>Testläge (Not 7)<br>Testvärde (Not 7)<br>Larm<br>Avvikelse<br>Tid t larm<br>Tid återlarm<br>Ljudsignal<br><b>Kommunikation</b><br>Nod-ID<br>CAN Hastighet<br>Grupp 16-9<br>Grupp 16-9<br>Grupp 24-17<br>Grupp 32-25<br>Zoner<br>Flöde<br>Flödeszon<br>Närvarozon (Not 8)<br>Ärvärdezon (Not 9)<br>Radiatorzon<br>Belysningszon<br>Magnetkontaktzon<br>Närvarozon A (Not 10)<br>Närvarozon A (Not 10)<br>Närvarozon A (Not 10)<br>Närvarozon C<br>Brand<br>Brandzon<br>Vid zonbrand<br>Vid zonbrand                                              | <ul> <li>[0]</li> <li>[Inaktiv] Funktionsval enligt lista.</li> <li>[0]</li> <li>[200]</li> <li>[10]</li> <li>[20]</li> <li>[0= avstängt]</li> <li><b>Rubrik_5 (Huvudmeny)</b></li> <li>[101]; 1 - 239; Får ej sättas till 0</li> <li>[3]; Från RCX 3.0.0</li> <li>[00000000 = Inte i grupp]</li> <li>[0 = Inte knuten till zon]; 1 - 254</li> <li>[0 = Inte knuten till zon]; 1 - 254</li> <li>[0</li></ul> | The            | e presentation of | the menu in LCX and LCXb is comple                |
| - 1 | Max pulser<br>Testläge<br>Testläge (Not 7)<br>Testvärde (Not 7)<br>Larm<br>Avvikelse<br>Tid t larm<br>Tid återlarm<br>Ljudsignal<br>Kommunikation<br>Nod-ID<br>CAN Hastighet<br>Grupp 8-1<br>Grupp 16-9<br>Grupp 24-17<br>Grupp 12-25<br>Zoner<br>Flöde<br>Flödeszon<br>Närvarozon (Not 8)<br>Ärvärdezon (Not 9)<br>Radiatorzon<br>Belysningszon<br>Magnetkontaktzon<br>Närvarozon A (Not 10)<br>Närvarozon C<br>Brand<br>Brandzon<br>Vid zonbrand<br>Vid överbrand<br>Periferi                                                                                           | <ul> <li>[0]</li> <li>[Inaktiv] Funktionsval enligt lista.</li> <li>[0]</li> <li>[200]</li> <li>[10]</li> <li>[20]</li> <li>[0= avstängt]</li> <li><b>Rubrik_5 (Huvudmeny)</b></li> <li>[101]; 1 - 239; Får ej sättas till 0</li> <li>[3]; Från RCX 3.0.0</li> <li>[00000000 = Inte i grupp]</li> <li>[0 = Inte knuten till zon]; 1 - 254</li> <li>[0 = Inte knuten till zon]; 1 - 254</li> <li>[0</li></ul> | The            | e presentation of | the menu in LCX and LCXb is comple                |
| -   | Max pulser<br>Testläge<br>Testläge (Not 7)<br>Testvärde (Not 7)<br>Larm<br>Avvikelse<br>Tid t larm<br>Tid återlarm<br>Ljudsignal<br>Kommunikation<br>Nod-ID<br>CAN Hastighet<br>Grupper<br>Grupp 8-1<br>Grupp 16-9<br>Grupp 24-17<br>Grupp 124-17<br>Grupp 32-25<br>Zoner<br>Flöde<br>Flödeszon<br>Närvarozon (Not 8)<br>Ärvärdezon (Not 9)<br>Radiatorzon<br>Belysningszon<br>Magnetkontaktzon<br>Närvarozon A (Not 10)<br>Närvarozon A (Not 10)<br>Närvarozon B<br>Närvarozon C<br>Brand<br>Brand<br>Brandzon<br>Vid zonbrand<br>Vid överbrand<br>Periferi              | <ul> <li>[0]</li> <li>[Inaktiv] Funktionsval enligt lista.</li> <li>[0]</li> <li>[200]</li> <li>[10]</li> <li>[20]</li> <li>[0= avstängt]</li> <li><b>Rubrik_5 (Huvudmeny)</b></li> <li>[101]; 1 - 239; Får ej sättas till 0</li> <li>[3]; Från RCX 3.0.0</li> <li>[00000000 = Inte i grupp]</li> <li>[0 = Inte knuten till zon]; 1 - 254</li> <li>[0 = Inte knuten till zon]; 1 - 254</li> <li>[0 = Inte knuten till zon]; 1 - 254</li> <li>[0 = Inte knuten till zon]; 1 - 254</li> <li>[0 = Inte knuten till zon]; 1 - 254</li> <li>[0 = Inte knuten till zon]; 1 - 254</li> <li>[0 = Inte knuten till zon]; 1 - 254</li> <li>[0 = Inte knuten till zon]; 1 - 254</li> <li>[0 = Inte knuten till zon]; 1 - 254</li> <li>[0 = Inte knuten till zon]; 1 - 254</li> <li>[0 = Inte knuten till zon]; 1 - 254</li> <li>[0 = Inte knuten till zon]; 1 - 254</li> <li>[0 = Inte knuten till zon]; 1 - 254</li> <li>[0] Ej tilldelad zon; 1 - 254; 1-20 rekommenderas</li> <li>[0]; Om zon: 1 = stängd vid brand; 2 = öppen vid brand.</li> <li>[0] = Inte knuten till zon:Periferizon ej relevant]; 1 - 254</li> </ul>                                                                                                    | The            | e presentation of | the menu in LCX and LCXb is comple                |
| -   | Max pulser<br>Testläge<br>Testläge (Not 7)<br>Testvärde (Not 7)<br>Larm<br>Avvikelse<br>Tid t larm<br>Tid återlarm<br>Ljudsignal<br>Kommunikation<br>Nod-ID<br>CAN Hastighet<br>Grupper<br>Grupp 8-1<br>Grupp 16-9<br>Grupp 24-17<br>Grupp 24-17<br>Grupp 32-25<br>Zoner<br>Flöde<br>Flödeszon<br>Närvarozon (Not 8)<br>Ärvärdezon (Not 9)<br>Radiatorzon<br>Belysningszon<br>Magnetkontaktzon<br>Närvarozon A (Not 10)<br>Närvarozon C<br>Brand<br>Brandzon<br>Vid zonbrand<br>Vid zonbrand<br>Vid zonbrand<br>Vid överbrand<br>Periferi<br>Periferizon<br>Periferikälla | <ul> <li>[0]</li> <li>[Inaktiv] Funktionsval enligt lista.</li> <li>[0]</li> <li>[200]</li> <li>[10]</li> <li>[20]</li> <li>[0= avstängt]</li> <li><b>Rubrik_5 (Huvudmeny)</b></li> <li>[101]; 1 - 239; Får ej sättas till 0</li> <li>[3]; Från RCX 3.0.0</li> <li>[00000000 = Inte i grupp]</li> <li>[0 = Inte knuten till zon]; 1 - 254</li> <li>[0 = Inte knuten till zon]; 1 - 254</li> <li>[0 = Inte knuten till zon]; 2 = 0 ppen vid brand.</li> <li>[0 = Inte knuten till zon]; 2 = 0 ppen vid brand.</li> </ul>                                                                                                    | The            | e presentation of | the menu in LCX and LCXb is comple                |

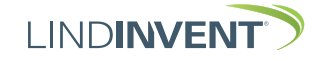

### NOTER:

Note 1 The regulator always operates in a mode defined by several functional states. These states correspond to situations where the regulator deviates from normal operation, which has a value of 0.

The operating mode is relevant for diagnostics and reflects what the regulator is doing at the time of reading.

**NOTE**: In the actual values display without login, only the current operating mode is shown with a numerical code.

Note 2 The K-factor is indicated indirectly by specifying the cur rent duct size from a predefined list.

For non-standard dimensions or rectangular ducts, the *duct size* should be set to "Specify K-factor".

Below K-factor, enter the current K-factor. The value can only be changed if "Specify K-factor" is selected under duct size as mentioned above.

Note 3 Predefined lighting functions with the option to choose control via IR and/or push button.

Function selection: IR; IR+Switch; IR+Switch A; Switch; Lighting off.

Note 4 Selection of function from a predefined list. AIN: <Inactive>; <Damper>; <Room Temp>; <Supply Air Temp>; <CO2 Sensor>; <RH Sensor>; <Fire>; <Wall Dial>

DIN: <Inactive>; <Ventilation Button>; <Magnetic Contact>

AUT: <Inactive>; <Damper>; <Parameter>; <P-Band 1>; <P-Band 2>; <Flow>; <Inverse Damper>

DUT: <PB1 A pulse>; <PB1 A no pulse>; <PB2 PWM>; <PB2 A pulse>; <PB2 A no pulse>; <Inactive>; <PB1 PWM>

Note 5 Parameter values are used or not used depending on the selected function; they can be values at minimum or maximum.

- Note 6 Filter function; Binary input AIN1-8 [1111111 = filter on 8-1]; 0 = Off
- Note 7 One of the following test functions can be activated: <Inactive>; <Min Flow>; <Max Flow>; <Opening>;

<Flow>; <Flow % max>; <Calibrate OMD>.

Step 1: Set the function selection to one of the predefined test functions above.

Step 2: Via the <Test Value> menu option, set the supply air to the desired position or flow.

Step 3: Reset the function selection to <Inactive> after the test is completed.

**NOTE**: The function selection <Inactive> in the Test Mode must be activated for normal flow regulation.

- Note 8 Detected presence sets the "Presence Flag" to 1 = presence for all controllers in the same presence zone.
- Note 9 Zone with a common temperature and CO2 average value. The zone can consist of multiple temperature sensors but only one CO2 sensor per zone.
- Note 10 Presence Zones A, B, and C, like "Presence Zone, Note 8," set a presence flag for all controllers in the same zone A, B, or C. These zones can be used, for example, in different lighting solutions.

Note 11 For testing the motor or damper calibration.

Note: Pressing <Confirm> after changing the min and/or max position results in a reduction of the damper's movement range.

Note 12 The correction coefficient in % indicates how the pressure value has been adjusted as a result of calibration. A change in the LDE correction allows adjustment to the measured pressure value after control measurement.

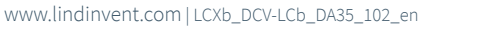

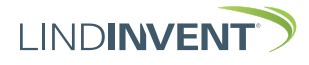